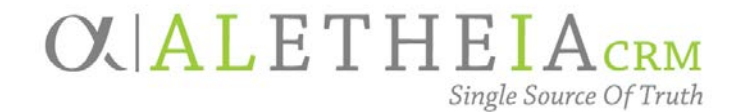

### Supplemental Reference Guide for:

### SMART QUERY: Alumni by Campus, College and Grad year

| Authoring Department:    | Advancement Services                          |
|--------------------------|-----------------------------------------------|
| Contact:                 | JESSIE RADER<br>JESSIE.RADER@nufoundation.org |
| Anticipated Audience(s): | All                                           |
|                          | Version 1.0 – last updated 08/29/2017         |

#### Table of Contents

| Alumni by Campus, College and Grad Year | . 2 |
|-----------------------------------------|-----|
| Running the Smart Query:                | . 2 |

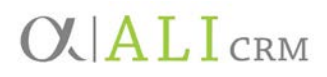

#### Alumni by Campus, College and Grad Year

This smart query allows you to view graduates of a specific campus, college, and/or grad year. It includes deceased alumni. The purpose of this smart query is to allow you to browse specific campus and/or college alumni records or to output basic fields to review.

This query is particularly useful for university partners to identify the constituents they work with that are already in Ali CRM. It can be used to cross reference with other databases you work with. Once missing constituents are identified and added to Ali CRM, campus partners can more fully use Ali CRM for correspondence and other activities with advancement constituents.

Running the Smart Query:

1. Go to the Analysis functional area and select Add a smart query.

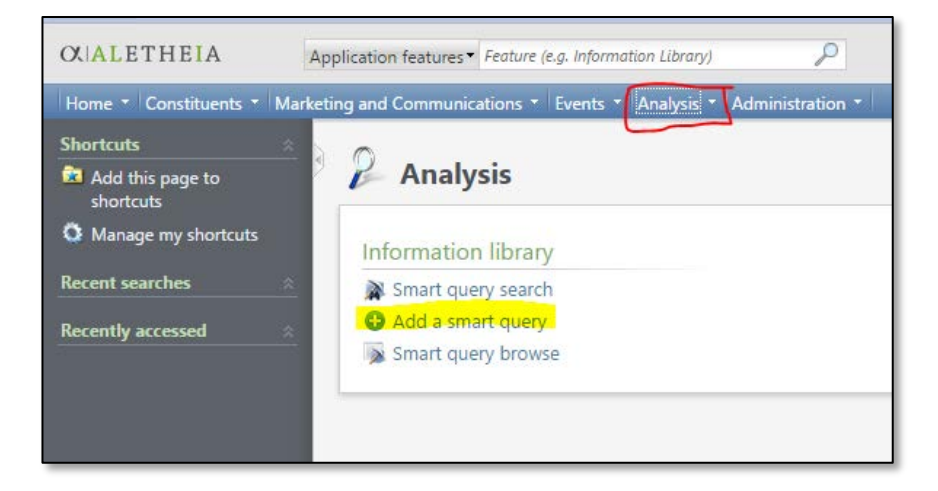

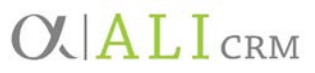

2. In the **Smart Query Search** box, enter **Alumni by Campus, College and Grad Year** in the **Name** field and click **Search**. Once the results are populated, click **Select**.

|                       | arch                    |                                                                           | ۵         |
|-----------------------|-------------------------|---------------------------------------------------------------------------|-----------|
| Name:<br>Record type: | Alumni by Campus, Colle | ge and Grad Y Cle                                                         | rch<br>ar |
| Results (1 reco       | rd found)               |                                                                           |           |
| Name                  |                         | Description                                                               | Re        |
| Alumni by Cam         | pus, College and Gra    | pulls in alumni of a specified campus and college and range of grad years | Cc        |
|                       |                         |                                                                           |           |
|                       |                         |                                                                           |           |
| 4                     |                         |                                                                           | •         |

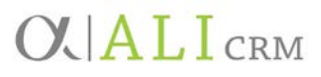

3. Populate the parameters with the information you are wanting to view. If the fields are left blank, it will pull all data.

| ew Smart Quer   | у         |                               |    | 88          |
|-----------------|-----------|-------------------------------|----|-------------|
| Parameters Re   | esults    | Set save options              |    |             |
| Campus:         |           | Campus<br>University of Nebra |    |             |
|                 | 4         | College                       |    |             |
| College:        | *         | Agriculture an                |    |             |
| Grad Year betwe | en:       | 20                            | 00 |             |
| and:            |           | 20                            | 00 |             |
|                 |           |                               |    |             |
| 🖉 Browse 🔳 Ex   | port to ( | CSV 🗷 Export to Excel         |    |             |
| 🕖 Help          |           |                               |    | Save Cancel |

- a. **Campus** searches all Educational Institutions populated in Ali CRM. This includes other educational institutions besides University of Nebraska campuses.
- b. **College** is a table of all college fields populated in Ali CRM.
- c. **Grad year** is a date field for the graduation year.
- 4. Click the **Results** tab.

# O ALI CRM

| 3ekele<br>Kelly | Abeyo                                                                                                    |                                                                                                    | No                                                                                                    |                                                                                                    |
|-----------------|----------------------------------------------------------------------------------------------------|----------------------------------------------------------------------------------------------------|----------------------------------------------------------------------------------------------------|----------------------------------------------------------------------------------------------------|
| (elly           |                                                                                                    |                                                                                                    | 110                                                                                                    | Lincoln                                                                                                    |
|                 | Abrahams                                                                                                    | Penke                                                                                                    | No                                                                                                    | Hooper                                                                                                    |
| Alejandro       | Amezquita                                                                                                    |                                                                                                    | No                                                                                                    | Lincoln                                                                                                    |
| Brock           | Anderson                                                                                                    |                                                                                                    | No                                                                                                    | Gothenburg                                                                                                    |
| Vicole          | Anderson                                                                                                    |                                                                                                    | No                                                                                                    | Lincoln                                                                                                    |
| Rosemary        | Anderson                                                                                                    | Vinton                                                                                                    | No                                                                                                    | Whitman                                                                                                    |
| ustin           | Apel                                                                                                    |                                                                                                    | No                                                                                                    | Syracuse                                                                                                    |
| esus            | Arango-Gomez                                                                                                    |                                                                                                    | No                                                                                                    | Duncanville                                                                                                    |
| krom            | Artikov                                                                                                    |                                                                                                    | No                                                                                                    | West Des Moines                                                                                                    |
| Vehmet          | Bahadir                                                                                                    |                                                                                                    | No                                                                                                    | Ankara                                                                                                    |
| (ala            | Ball                                                                                                    |                                                                                                    | No                                                                                                    | Firth                                                                                                    |
| oshua           | Barber                                                                                                    |                                                                                                    | No                                                                                                    | Lincoln                                                                                                    |
| Robert          | Barger                                                                                                    |                                                                                                    | No                                                                                                    | Monticello                                                                                                    |
| Anthony         | Barrett                                                                                                    |                                                                                                    | No                                                                                                    | Lincoln                                                                                                    |
| (arla           | Bartels                                                                                                    |                                                                                                    | No                                                                                                    | Wymore                                                                                                    |
| Christopher     | Bauer                                                                                                    |                                                                                                    | Yes                                                                                                    | La Vista                                                                                                    |
| Robert          | Baumgart                                                                                                    |                                                                                                    | No                                                                                                    | Waukee                                                                                                    |
| Andrew          | Bennett                                                                                                    |                                                                                                    | No                                                                                                    | Papillion 🔹                                                                                                    |
|                 |                                                                                                    |                                                                                                    |                                                                                                    |                                                                                                    |
|                 | krock<br>kicole<br>kosemary<br>ustin<br>esus<br>krom<br>Alehmet<br>(ala<br>oshua<br>oshua<br>Oobert<br>Anthony<br>Karla<br>Christopher<br>Robert<br>Andrew | krock     Anderson       kicole     Anderson       kosemary     Anderson       ustin     Apel       esus     Arango-Gomez       krom     Artikov       Adehmet     Bahadir       (ala     Ball       oshua     Barber       Kobert     Barger       Anthony     Barrett       Carla     Baltes       Christopher     Bauer       Kobert     Baugart       Anderew     Bennett | irock Anderson ilicole Anderson Vinton Vorten Vorten Vort | irock Anderson No ilicole Anderson No losemary Anderson Vinton No losemary Angel No esus Arango-Gomez No krom Artikov No Adehmet Bahadir No cala Ball No coshua Barber No loshua Barber No loshua Barber No loshua Bartels No caria Bartels No caria Baurgart Ves lobert Baumgart No |

- a. From the **Results** tab you can view up to 500 records.
- b. By clicking **Browse**, you can navigate to the constituent record from the **Results** tab.
  - Choose the page definition of **Constituent Page** and click **OK**.

# **C A L I CRM**

| Choose page definition                                   |
|----------------------------------------------------------|
|                                                          |
| Open the selected record with:                           |
| Page Definition                                          |
| Committee Fundraising and Giving Report Page             |
| Committee Member Page                                    |
| Committee Page                                           |
| Constituent Correspondence Page                          |
| Constituent Documentation Page                           |
| Constituent Employment History Page                      |
| Constituent Funds Received Page                          |
| Constituent Group Memberships Page                       |
| Constituent Interactions Page                            |
| Constituent Page                                         |
| Constituent Tribute Report With Default Constituent Page |
| Constituent Vendor Page                                  |
| First Names Page                                         |
| Network Connections                                      |
| Online Information Page                                  |
| Previous Group Members Page                              |
|                                                          |
|                                                          |
| OK Cancel                                                |
|                                                          |

• The query results will create a new window at the bottom of the page and the constituent record will appear behind it.

| Tasks<br>PaperSave       |                                    | )r. Bekele G. Abeyo F                                        | Ph.D.                                                                                                    |          |                                                                 |                            |                                                                           |                           | 2                           |
|--------------------------|------------------------------------|--------------------------------------------------------------|----------------------------------------------------------------------------------------------------|----------|-----------------------------------------------------------------|----------------------------|---------------------------------------------------------------------------|---------------------------|-----------------------------|
| Chardenda.               | Indivi                             | lual Lookup ID: 45878                                        | 9                                                                                                    |          |                                                                 |                            |                                                                           |                           |                             |
| Shortcuts                | Constit                            | uencies: Alumnus                                             |                                                                                                    |          |                                                                 |                            |                                                                           |                           |                             |
| Recent searches          | Person                             | al Information                                               | Contact Information                                                                                      |          | Addresses (1 of 3) 4                                            | Prim                       | nary Relationships                                                        |                           |                             |
| Recently accessed        | Recently accessed                  |                                                              | Primary phone<br>A +1 402-613-8046 (Home)<br>Primary email<br>babeyo1@juno.com (Personal)<br>Memberships |          | 7941 Twin Oaks Rd<br>Lincoln, NE 68516-6361<br>Ø Home (Current) | Spo<br>Hou<br>Prin<br>Univ | Spouse<br>Household<br>Primary business<br>University of Nebraska-Lincoln |                           |                             |
|                          |                                    |                                                              |                                                                                                    |          |                                                                 |                            |                                                                           |                           |                             |
|                          | Notes<br>Media<br>Attach<br>Intera | : 0 ONOTE<br>Inks: 0<br>Innents: 0<br>ctions: 0 OInteraction | ID: Statu<br>Expiration:<br>Level:<br>Member since:                                                      | s:       |                                                                 |                            |                                                                           |                           |                             |
|                          | 1 Sho                              | w less                                                       |                                                                                                    |          |                                                                 |                            |                                                                           |                           | Customize tiles             |
| 🄎 Browse query results ( | 441 records found                  |                                                              |                                                                                                    |          |                                                                 |                            |                                                                           |                           | = 🖂                         |
| ◀ Previous record ▶ Nex  | t record View reco                 | rds with: Constituent Page                                   | ~                                                                                                    |          |                                                                 |                            |                                                                           |                           | Show query                  |
| Lookup ID                | First Name                         | Last Name                                                    | Maiden Name                                                                                              | Deceased | City                                                            | Stat                       | e Ca                                                                      | impus                     | College                     |
| 458789                   | Bekele                             | Abeyo                                                        |                                                                                                    | No       | Lincoln                                                         | NE                         | Ur                                                                        | niversity of Nebraska-Lin | Agriculture and Natural R 📤 |
| 459852                   | Kelly                              | Abrahams                                                     | Penke                                                                                                    | No       | Hooper                                                          | NE                         | Ur                                                                        | niversity of Nebraska-Lin | Agriculture and Natural R   |
| 467565                   | Alejandro                          | Amezquita                                                    |                                                                                                    | No       | Lincoln                                                         | NE                         | Ur                                                                        | niversity of Nebraska-Lin | Agriculture and Natural R   |
| 458810                   | Brock                              | Anderson                                                     |                                                                                                    | No       | Gothenb                                                         | urg NE                     | Ur                                                                        | niversity of Nebraska-Lin | Agriculture and Natural R   |
| 467569                   | Nicole                             | Anderson                                                     |                                                                                                    | No       | Lincoln                                                         | NE                         | Ur                                                                        | niversity of Nebraska-Lin | Agriculture and Natural R 👻 |

- If you need to return to the query, click **Show Query**.
- c. To view the entire list, click **Export to CSV** or **Export to Excel.**
- 5. Once you've finished reviewing your results, cancel out of the New Smart Query without saving.